# Check & ACH Positive Pay USER GUIDE

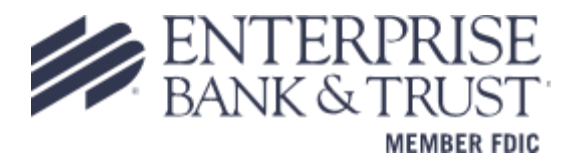

# FRAUD SOLUTIONS – Positive Pay

Enterprise Bank & Trust offers two fraud solutions, **Check Positive Pay** and **ACH Positive Pay**. **Check Positive Pay** consists of three varieties: Conventional, Payee and Reverse.

Clients that currently utilize **Check Positive Pay** and enroll in **EAP** (Enterprise Automated Payables) may require a change to the current positive pay file format. EAP requires a specific file format in order to integrate with Check Positive Pay, which will override the existing format. Contact a member of your Treasury Management team with any questions.

**Conventional check positive pay** compares key data points such as check number and dollar amount against a data base that each client populates with an issue check file. **Payee positive pay** goes one step further and compares the payee name to further reduce false positive exceptions and create an additional layer of fraud protection. For clients that do not issue many checks, they may choose to use **Reverse positive pay**. This service does not require an issue file to be uploaded by the end user. All checks that are presented are treated as an exception and requires a manual review and decision by the end user.

**ACH Positive Pay** allows clients to establish business rules at the account level to monitor ACH activity. Every ACH transaction presented for payment is scrutinized against these rules to determine whether it warrants further review by the end user. The business rules that support ACH positive pay encompass the following:

- ACH Authorization rules define pre-approved ACH activity for an account and can include originating company, standard entry class, transaction type (debit/credit), and maximum dollar amount.
- **Transaction Filter/Block** is a list of general guidelines for monitoring ACH transactions to identify unusual activity. Monitoring rules can include the originating company, standard entry class, amount, and debit/credit designation. End users are notified any time a posted ACH item matches or exceeds these guidelines.

A daily exception report is generated which requires action. An alert will be emailed to you or if enrolled, sent via text message to notify you of any exception items needing your review. When you log in to make a pay or return decision, you will be able to see all exception details including images for clients enrolled in check positive pay. You will then select Pay or Return and your process is complete. For clients that utilize Reverse Positive Pay, all checks presented for payment will appear on the daily exception report and will require a pay or return decision action to be taken.

# User Login & Administration

Upon logging into **Online Banking**, users will access positive pay by selecting **'Fraud Solutions'** from the Treasury menu option.

Welcome to

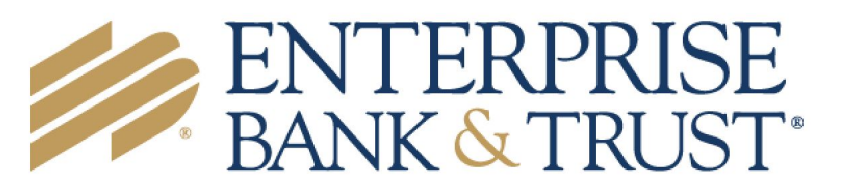

Fraud Solutions & ACH Reporting

# Header Icons

The header options at the top of the screen give options to enhance or change the system functionality.

| Name | Description                                                                                      |
|------|--------------------------------------------------------------------------------------------------|
| :=   | The toggle menu icon will collapse or expand the System Menu on the left side of the screen.     |
| *    | The Favorites icon will allow a list of Favorite actions to be created and saved for future use. |
| *    | The Home icon is used to return to the home splash screen.                                       |
| ?    | The Help icon is used to open a help document for the current action screen.                     |
|      | The Notification icon will show if there are messages for the current user.                      |
| \$   | The Account icon has the following options: Change Password and Logout                           |

# Exception Processing – Quick Exception Processing

The Quick Exception Processing screen is an efficient method of managing exception item activity. Pay and return decisions can be made on all items via a single screen.

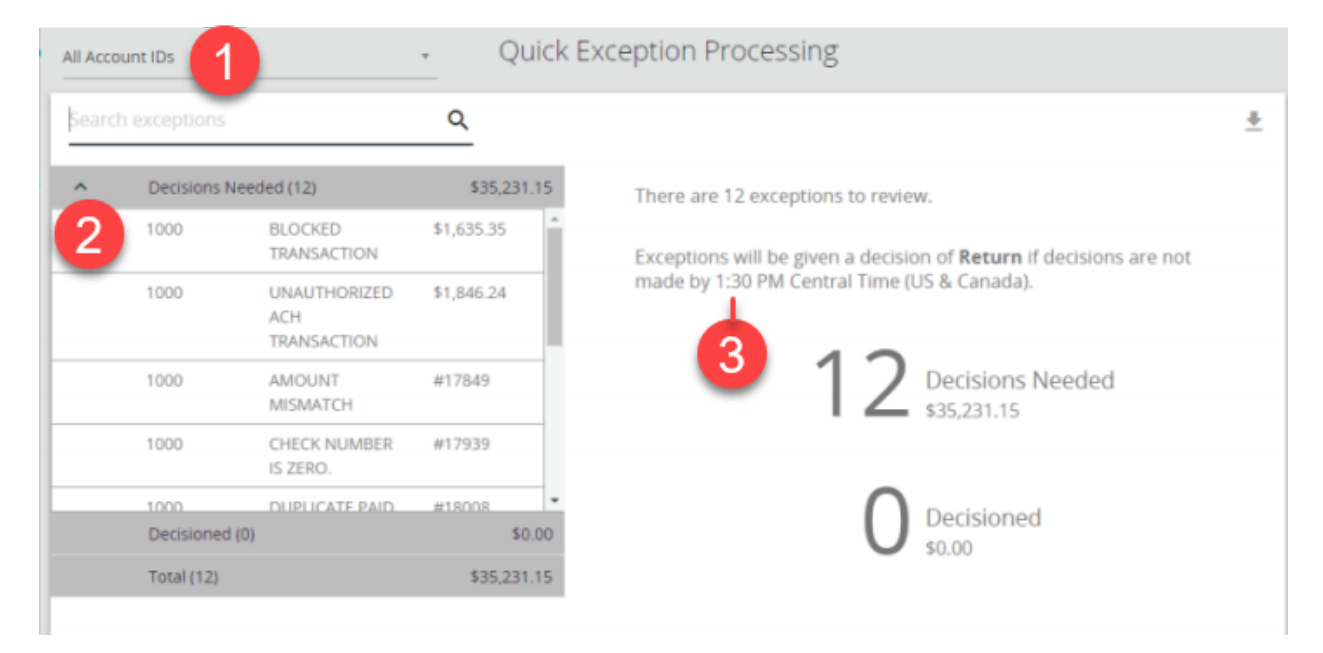

| Name |                     | Description                                                                                                    |
|------|---------------------|----------------------------------------------------------------------------------------------------|
| 1.   | Account ID          | Change this to display exceptions for a specific account.                                                                                                    |
| 2.   | Decisions<br>Needed | Blocked Transaction – the item meets the filter requirements specified on the<br>Transaction Filters/Blocks page.<br>Unauthorized Transaction – The item is an ACH transaction that was flagged as<br>an exception by the ACH authorization rules defined for the account on the ACH<br>Authorization Rules page. |

#### 3. Default Exception Cutoff Time:

Enterprise Bank & Trust defines a daily cutoff time. At that time, an automated Pay/Return decision is made on all "unresolved items" and corporate users are automatically put in "Read Only" mode to prevent any changes to the automated decision. After Cutoff, corporate users must contact Enterprise Bank & Trust to alter the automated decision.

| earc | h exception | s                                  | Q          |                                                                                        | <u>+</u> > |
|------|-------------|------------------------------------|------------|----------------------------------------------------------------------------------------|------------|
| ^    | Decisions   | Needed (12)                        | \$35,231   | UNAUTHORIZED ACH TRANSACTION                                                           |            |
| 1    | 1000        | BLOCKED<br>TRANSACTION             | \$1,635.35 | Default Decision: Return                                                               |            |
|      | 1000        | UNAUTHORIZED<br>ACH<br>TRANSACTION | \$1,846.24 | Account ID: 1000 Amount: \$1,846.24     Paid Date: 09/21/2020     TEL / 345678912 / DR |            |
|      | 1000        | AMOUNT<br>MISMATCH                 | #17849     | TELE Purchase                                                                          |            |
|      | 1000        | CHECK NUMBER                       | #17939     | - 2 3                                                                                  |            |
|      | Decisione   | d (0)                              | #17959     | 1.00 Add Bula Bay Batura                                                               |            |
|      | Total (12)  |                                    | \$35,231   | 115                                                                                    |            |

| Name                     | Description                                                                                                    |
|--------------------------|----------------------------------------------------------------------------------------------------|
| 1. Select<br>Transaction | Select an individual transaction to display the following transaction details.<br><b>Default Decision</b> – the default decision for the exception type<br><b>Account ID</b> – the nickname or description that identifies this account. This<br>Account ID is displayed in place of the account number on pages within the<br>system and in emails generated by the system.<br><b>Paid Date</b> – the paid date for this check or ACH transaction<br><b>Amount</b> – the amount of the item presented for payment.                                                         |
| 2. ACH Rule              | Company and User access may vary. Add a new ACH authorization rule for the transaction type. For more information, see ACH AUTHORIZATION RULES SETUP.                                                                                                    |
| 3. Pay/Return            | Select <b>Pay</b> or <b>Return</b> on the transaction. Specify the reason for the pay or return decision from the <b>Reason</b> list. To modify a pay or return decision on a processed transaction, expand the <b>Decisioned</b> section and select the transaction from the list.                                                                                                    |
| Exception Type           | The reason that the item is on the exception list. The possible exception types are as follows:<br><u>DUPLICATE PAID ITEM</u> : The item was previously paid.<br><u>PAID NOT ISSUED</u> : The item was never loaded into the system as an issued check.<br><u>STALE DATED ITEM PAID</u> : The item is a stale dated check. A check is considered stale dated if the item was issued prior to the stale dated cutoff date, which is calculated based on parameters defined by Enterprise Bank & Trust.<br><u>PREVIOUSLY PAID ITEM POSTED</u> : The item was previously paid. |

VOIDED ITEM: The item was previously voided.

<u>ACH TRANSACTION</u>: The item is an ACH transaction that was flagged as an exception by the ACH Filter rules defined for the account. *Note:* For ACH exceptions, the ACH Standard Entry Class Code, Originating Company ID and Debit or Credit (DR/CR) are displayed in the exception description.

#### DUAL APPROVAL FOR EXCEPTIONS

If exception processing requires dual approval, the initial decisioning process is the same as standard processing. When the user approves the exception, instead of moving to the Decisioned section, decisions are moved to a Decisions - For Review Only section for the user that made the initial approval. After the first approver makes a decision, the following steps occur:

1. The system generates and sends an email to all users with approval access.

2. A user with approval access approves or denies the exception.

3. The system generates and sends an email to the user who approved the exception and to all users with approval access notifying them of the action taken.

Exceptions that are approved by the first approver and require secondary approval are in a pending review state and appear in the Decisions - Pending Approval section for all secondary approvers to make an approve or deny decision.

| All Acco | ount IDs     |                        | * Q    | uick E | xception Processing                                                       |   |
|----------|--------------|------------------------|--------|--------|---------------------------------------------------------------------------|---|
| Searc    | h exceptions |                        | Q      |        |                                                                           | ÷ |
| ^        | Decisions    | Pending Approval (8)   | \$18,9 | 52.66  | There are 8 exceptions to review.                                         |   |
|          | 1000         | DUPLICATE PAID         | #18008 | î      | Exceptions will be given a decision of <b>Return</b> if decisions are not |   |
|          | 1000         | PAID NOT ISSUED        | (2) 🗸  |        | made by 1:30 PM Central Time (US & Canada).                               |   |
|          | 1000         | PAYEE NAME<br>MISMATCH | #17929 |        | 0                                                                         |   |
|          | 1000         | STALE DATED            | #17960 |        | S Decisions Needed<br>\$18,962.66                                         |   |
|          | 1000         | VOIDED ITEM            | #17788 |        |                                                                           |   |
|          | 1111         | DUPLICATE PAID         | #19018 | -      | <b>D</b> ecisioned                                                        |   |
| ~        | Decisioned   | i (4)                  | \$16,2 | 58.49  | \$16,268.49                                                               |   |
|          | Total (12)   |                        | \$35,2 | 31.15  |                                                                           |   |

If the decisioned exception that is pending review is not approved or denied by the cutoff time, the exception will have the default account-level decision and reason applied. In this case, an email is sent to all users with approval access and the user who initially decisioned the item informing them that the cutoff time has been reached and the default account-level decision and reason have been applied.

If an exception is denied by the secondary approver, the exception is returned to the **Decisions Needed** section for additional review and updating. To deny an exception that is pending approval

1. Select the transaction from the **Decisions - Pending Approval** section.

#### 2. Select **Deny** (

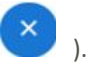

3. Enter the reason for the denial in the **Deny Notes** section. You cannot save the decision unless you add notes to the transaction.

4. Select **Save**. The exception returns to the **Decisions Needed** section and the system sends an email to the original approver that includes the denial notes and the name of the secondary approver.

#### ACH AUTHORIZATION RULES SETUP

ACH Positive Pay (formerly ACH Debit Filter) users will have the ability to add or modify ACH Authorization Rules for an account from the **Quick Exception** Screen. An ACH authorization rule can include the originating company, standard entry class, transaction type (debits and/or credits), and maximum authorized dollar amount. If an unauthorized ACH item posts to an account, the rules determine whether the item requires a pay/return decision or if the client should simply be alerted via email that unauthorized activity has occurred. For clients that are using ACH Positive Pay and have exceptions that display, you can choose to add a new ACH rule or modify an existing ACH rule from the exception screen. Enter optional and required information.

Please note that if you wish to add a new rule or modify an existing rule, you will need to contact an Enterprise Bank & Trust associate. The system does not currently support end users to create or modify debit only authorization rules.

|                                                         | ACH Authorization Rules Setup for Client: Big City Electric |                                        |                                                                                                    |                                                                 |                                                 |   |
|---------------------------------------------------------|-------------------------------------------------------------|----------------------------------------|----------------------------------------------------------------------------------------------------|-----------------------------------------------------------------|-------------------------------------------------|---|
|                                                         | Notification 1                                              | ype for Unauthorized A                 | ACH Transactions: Create Exception                                                                                                    | ▼ Edit                                                          |                                                 |   |
|                                                         |                                                             |                                        |                                                                                                    |                                                                 |                                                 |   |
| Account ID                                              | Description                                                 | Company ID                             | Standard Entry Class Code                                                                                                    | Debits or Credits                                               | Maximum Allowable Amount                        |   |
| Account ID<br>BCE Payroll                               | Description<br>All Credits                                  | Company ID                             | Standard Entry Class Code<br>ALL - All Standard Entry Class Codes                                                                           | Debits or Credits<br>Credits Only                               | Maximum Allowable Amount                        | E |
| Account ID<br>BCE Payroll<br>BCE Payroll                | Description All Credits ADP                                 | Company ID                             | Standard Entry Class Code<br>ALL - All Standard Entry Class Codes<br>CTX - Corporate Trade Exchange                                         | Debits or Credits<br>Credits Only<br>Debits Only                | Maximum Allowable Amount                        | E |
| Account ID<br>BCE Payroll<br>BCE Payroll<br>BCE Payroll | Description<br>All Credits<br>ADP<br>Taxes                  | Company ID<br>1212121212<br>1313131313 | Standard Entry Class Code<br>ALL - All Standard Entry Class Codes<br>CTX - Corporate Trade Exchange<br>ALL - All Standard Entry Class Codes | Debits or Credits<br>Credits Only<br>Debits Only<br>Debits Only | Maximum Allowable Amount<br>10000.00<br>5000.00 | E |

# **Transaction Process**

ISSUED CHECK FILE SUBMISSION

The **Submit Issued Check File** screen is used to upload issued check files to Enterprise Bank & Trust.

To view additional details regarding the file, click on the **status** column. For example, to view the exceptions on a file that has a result of **Processed with Exceptions**, click on the *'Processed with Exceptions'* link.

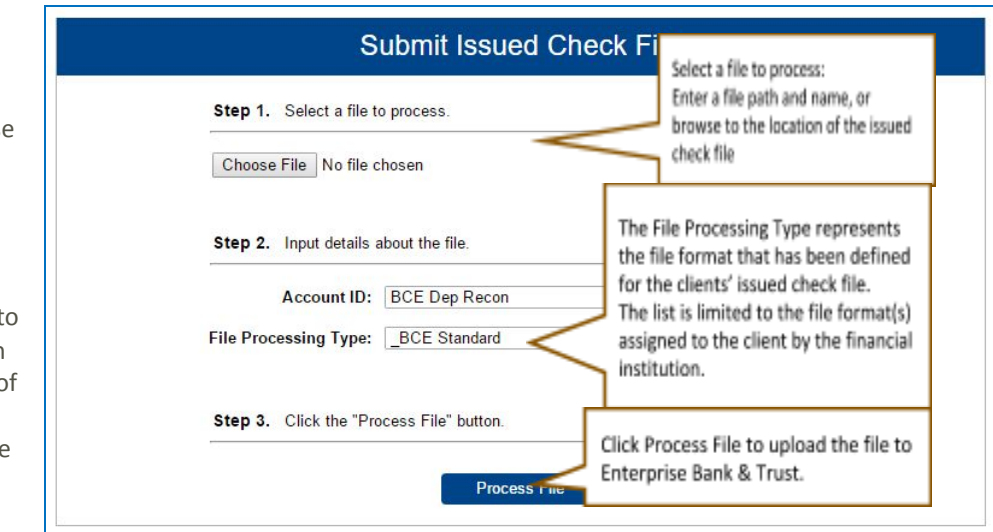

| Name                     | Description                                                                                                    |
|--------------------------|----------------------------------------------------------------------------------------------------|
| Client/Account ID        | The Client/Account ID associated with the issued checks contained within the file. This Client/Account ID is displayed in place of the account number on screens within the system and in emails generated by the system. The label used for this field (typically "Client ID" or "Account ID") throughout the system is defined by the financial institution. <i>Note:</i> If an issued check file contains items for multiple accounts, select any of the Client ID's represented within the file. |
| File Processing Type     | Indicates the format of the issued check file.                                                                                                    |
| Items in File            | The number of checks in the file. This number is used for validation during file processing. If the number entered does not match the actual number of items in the file, the file will be rejected. <i>Note:</i> If the field is disabled, the number of items in the file is not required or is included in the file. This is defined during the file mapping process.                                                                                                    |
| Dollar Amount in<br>File | The total dollar amount of checks in the file. This number is used for validation during file processing. If the number entered does not match the actual amount in the file, the file will be rejected. <i>Note:</i> If the field is disabled, the dollar amount in the file is not required or is included in the file. This is defined during the file mapping process.                                                                                                    |
| Issued Date              | If the issued check file does not have an issued date within the file, then the issued date must be entered when the file is uploaded. <i>Note:</i> This is defined during the file mapping process.                                                                                                    |

Once a file is uploaded and processed, a window will be displayed indicating the processing status. If the file has not processed within 30 seconds a message is displayed informing the customer that an email will be sent indicating the file process status. The file processing status can also be checked online using the **Issued Check File Processing Log** screen. The following is a list of the possible processing statuses:

| Status                       | Description                                                                                                    |
|------------------------------|----------------------------------------------------------------------------------------------------|
| Unprocessed                  | The file has been uploaded but has not yet been processed.                                                                                                    |
| Processed                    | The file was processed successfully.                                                                                                    |
| Processed with<br>Exceptions | The file was processed successfully, but some checks within the file were not loaded.                                                                                                    |
| Rejected                     | <ul> <li>The file was rejected due to one of the following reasons:</li> <li>A mismatch between the number of items/amounts entered on the screen and the number of items/amounts contained in the file.</li> <li>The file format did not match the format selected.</li> </ul> |

## Add New Issued Check & Void a Check

The **Add New Issued Check** screen is used if a check was manually written or was otherwise not included in the electronic issued check file that was submitted to Enterprise Bank & Trust. Any checks entered on this screen in one setting will be displayed below.

|            |                                                   | 1                             | Add New Issue                                          | ed Check                      |                                      |          |
|------------|---------------------------------------------------|-------------------------------|--------------------------------------------------------|-------------------------------|--------------------------------------|----------|
|            | Account ID:<br>Amount:<br>Issued Payee:<br>Notes: | Expense Account               | ~                                                      | Check Number:<br>Issued Date: | 08/16/2017                           |          |
|            | NOTES:                                            | 512 characters left.          |                                                        |                               |                                      | a        |
|            |                                                   |                               | Auto-Increment Cl                                      | eck Number                    |                                      |          |
|            | Account ID Check                                  | Number Ama                    | unt Issued Date                                        | Issued Pay                    | ree                                  | Notes    |
| 1 E<br>2 E | xpense Account<br>xpense Account                  | 157894<br>157895<br>Total: \$ | \$100.00 08/16/2017<br>\$200.00 08/16/2017<br>\$300.00 | Roger Miles<br>Jane Williams  | Issued Check<br>Issued Check to Jane | Williams |

The **Void Check** screen is used to manually void a check on the account. *Note:* All three fields (Check Number, Check Amount, and Issued Date) are required to void a check.

| Account ID:         BCE Payroll           Check Number:         10006           Check Amount:         590.01 | ۲       |
|----------------------------------------------------------------------------------------------------|---------|
| Check Number: 10006 Check Amount: 590.01                                                                     |         |
| Check Amount: 590.01                                                                                         |         |
|                                                                                                    |         |
| Issued Date: 03/08/2016                                                                                      |         |
| Account ID Check # Check Amount Issued                                                                       | ed Date |
| BCE Payroll 10006 590.01 03/08                                                                               | 08/2016 |

| Status                         | Description                                                                                                    |
|--------------------------------|----------------------------------------------------------------------------------------------------|
| Client/Account ID              | The Client/Account Id is the nickname or description that identifies this account<br>to the customer. This Client/Account ID is displayed in place of the account<br>number on screens within the system and in emails generated by the system.<br><i>Note:</i> The label used for this field (typically 'Client ID' or 'Account ID'<br>throughout the system is defined by Enterprise Bank & Trust. |
| Check Number                   | The check number of this item                                                                                                    |
| Issued Date                    | The issued date for this check                                                                                                    |
| Issued Payee                   | The issued payee name for this check. <i>Note:</i> Issued Payee is only displayed if 'Display Issued Payee Name' is selected in the client setup screen.                                                                                                    |
| Notes                          | Notes for this issued check. <i>Note:</i> Notes is only displayed if 'Display Notes' is selected in the client setup screen.                                                                                                    |
| Auto-Increment<br>Check Number | Checking this box will increment the check number by one after each check submission.                                                                                                    |

## CHECK SEARCH

The **Check Search** screen is used to search for specific transactions using dynamic selection criteria. The system does not currently support **Stop Payments**. If a user selects **Stop Payment** from the **Check Status** drop down menu, the system will <u>NOT</u> generate results. Please contact an Enterprise Bank & Trust associate for questions related to Stop Payments.

| Account ID                          |                                                |            |  |
|-------------------------------------|------------------------------------------------|------------|--|
| All Account IDs                     |                                                |            |  |
| Check Status                        |                                                |            |  |
| All                                 | •                                              |            |  |
| Check Number From                   | Check Number To                                |            |  |
| Date                                |                                                |            |  |
| Issued                              |                                                |            |  |
| Date From                           | Date To                                        |            |  |
|                                     | 6%<br>                                         | m          |  |
| Show additional options             |                                                | ×          |  |
| Note: Transaction history is retain | ned within the system for 90 days after an ite | m bas paid |  |

|                               |              | Check S  | earch       |           |              |           |
|-------------------------------|--------------|----------|-------------|-----------|--------------|-----------|
| Back to Search Parameters     |              |          |             |           |              |           |
|                               |              |          |             |           | Q            | □ ± □     |
| Client 1D                     | Check Number | Amount   | Issued Date | Paid Date | Status       | 1         |
| Big Lake Action H Ops Account | 1234         | \$100.00 | 04/12/2019  |           | Void         | :         |
| Big Lake Action H Ops Account | 1235         | \$200.00 | 04/12/2019  |           | Stop Payment | :         |
| Big Lake Action H Payroll     | 5656         | \$300.00 | 04/12/2019  |           | Issued       | :         |
| Big Lake Action H Payroll     | 6767         | \$400.00 | 04/12/2019  |           | Issued       | :         |
| Showing 4 results             |              | 1        |             |           |              | View 10 🔻 |

| Status                  | Description                                                                                                    |
|-------------------------|----------------------------------------------------------------------------------------------------|
| Client/Account ID       | Optionally select a specific account. If no accounts are selected the system will search through all available accounts assigned to the user.                                                                                                    |
| Check Status            | The status of the check you would like to run reporting for. The system does not currently support stop payments, therefore if Stop Payment is selected, the system will not generate results.                                                                                                    |
| Date                    | The type of date you would like to run the Check Search report for.                                                                                                    |
| Check Number<br>From/To | The beginning and ending check number used to search for a range of checks.                                                                                                    |
| Date From /To           | The beginning and ending date used in the date range.                                                                                                    |
| Decision                | To search for exceptions based upon the pay/return decision.                                                                                                    |
| Reason                  | To search for exceptions based upon the reason that was selected.                                                                                                    |
|                         |                                                                                                    |
| (Results) Status:       | <ul> <li>The status of the transaction.</li> <li>Issued: Displayed on items that are flagged as issued by the system.</li> <li>Exception: Displayed on items that are flagged as exceptions by the system.</li> <li>Returned: Displayed on items that are flagged as returned exceptions by the system.</li> <li>Paid: Displayed on items that have been previously paid.</li> <li>Stop Payment: Displayed for checks that have been stopped with a stop payment.</li> <li>Reversal: Displayed on items that have been paid and reversed.</li> <li>Void: Displayed on items that have been voided.</li> </ul> |

## ACH TRANSACTION SEARCH

The ACH Transaction search screen ACH Transaction Search is used to search for specific transactions using dynamic selection Account ID criteria. All Account IDs Paid Date From Paid Date To m m SEC Code ACH Transaction Search aid. Back to Search Parameters Search ۹ 🔳 🛓 Client ↑ | Account ID | Company ID | SEC Code | DR/CR | Amount | Transaction Description | Paid Date Status Big City Electric BCE Exp Acct 7878787878 DR \$1.75 01/28/2019 Paid Big City Electric BCE Exp Acct 9876543210 WEB DR \$1.75 01/28/2019 Paid : Big City Electric BCE Exp Acct : 7878787878 CCD DR \$1.75 03/26/2019 Paid Big City Electric BCE Exp Acct 9876543210 WEB DR \$1.75 03/26/2019 Exception ÷

| Heading                            | Description                                                                                                    |
|------------------------------------|----------------------------------------------------------------------------------------------------|
| Client ID/Account ID               | Optionally select a specific account. If no accounts are selected, the system will search through all available accounts assigned to the corporate user.                                                 |
| Paid Date From/To                  | The beginning and end date used in the date range.                                                                                                    |
| Standard Entry Class<br>(SEC) Code | To search for a transaction based upon the ACH Standard Entry Class (SEC) code.                                                                                                    |
| Status                             | Icons representing the status of the transaction. By clicking on the 'Show Key'<br>link in the top-right portion of the screen, a legend displaying the description of<br>each status icon is displayed. |
| ACH Company ID                     | The originating ACH Company's identification number.                                                                                                    |
| Dr / CR                            | Indicates if the transaction is a debit or credit                                                                                                    |

# **Transaction Reports**

### DAILY ISSUED CHECKS SUMMARY

The **Daily Issued Checks Summary** report is an easy way to see how many checks were issued on any given day and their totals. The dynamic selection criteria allow the user to fine tune the report to their specific needs. This includes both manually loaded checks and checks uploaded through an issued check file.

|                                       | Daily Checks Is | sued Summary                        |           |
|---------------------------------------|-----------------|-------------------------------------|-----------|
| Account ID<br>All Account IDs         |                 |                                     |           |
| <b>Issued Date From</b><br>04/15/2019 | <u>m</u>        | <b>Issued Date To</b><br>04/15/2019 | <b>65</b> |
|                                       |                 |                                     |           |

|                    |                   | Daily Che  | cks Issued Summary |              |       | Voie<br>Chec       |
|--------------------|-------------------|------------|--------------------|--------------|-------|--------------------|
| Sack to Search Pai | rameters          |            |                    |              | ۹ 🗉 🛓 | The<br><b>Void</b> |
| Issued Date        | ↑   Client        | Account ID | Check Count        | Amount Total | 1     | Chec               |
| 07/25/2018         | Big City Electric | Sunrise    | 900                | \$101,763.75 | :     | repo               |
| 07/26/2018         | Big City Electric | Sunrise    | 1685               | \$183,393.63 | :     | filter             |
| 07/27/2018         | Big City Electric | Sunrise    | 2742               | \$355,305.83 | :     | allov              |
|                    |                   |            |                    |              |       | the u              |

to create a report of checks that have been voided. Select items by Issued Date, Void Date, or Issued Payee. The Stop Pay Status dropdown reflects Stop and Void status, however currently, the system does not support Stop Payments. Void is the only applicable status that will be generate results.

| Field Name    | Description                                                                                                    |
|---------------|----------------------------------------------------------------------------------------------------|
| Status - Void | Items that have a status of void                                                                                        |
| Void Date     | The date the check was voided: <i>Note:</i> If an (A) is listed after the void date, the item was automatically voided. |

#### **EXCEPTION ITEMS**

The Exception Items report filter screen allows the user to generate a report of items that were flagged as exception items. Optionally select items that meet specific criteria.

Criteria can include: Exception Date, Exception Type (ACH, Check or Both), pay/return decision or return reason.

*Note:* An 'M' will follow the Input Date if the check was

not loaded via an issued file upload, which means it was entered into the system in some other manner.

## STALE DATED CHECKS

The Stale Dated Checks report filter screen allows the user to create a report of stale dated checks using dynamic selection criteria.

|                                 | Stale Date | ed Checks       |          |  |
|---------------------------------|------------|-----------------|----------|--|
| Account ID<br>All Account IDs   |            |                 |          |  |
| Stale Dated As Of<br>04/15/2019 | m          |                 |          |  |
| Check Number From               |            | Check Number To |          |  |
| Issued Date From                | <b>*</b>   | Issued Date To  | <b>*</b> |  |
| Input Date From                 |            | Input Date To   |          |  |

| All Account IDs               |          |                   |         |
|-------------------------------|----------|-------------------|---------|
| Exception Date From           |          | Exception Date To |         |
| 03/26/2019                    | <b>m</b> |                   | <u></u> |
| Transaction Type              |          |                   |         |
| Both check and ACH exceptions | •        | Include Reversals |         |
| Check Number From             |          | Check Number To   |         |
| Decision                      |          | Reason            |         |
| All Decisions                 |          | All Reasons       |         |

A check is considered stale dated based upon the "Stale Dated Check Days" which is currently calculated based on parameters defined by Enterprise Bank & Trust.

## CHECK RECONCILIATION SUMMARY

Reconciliation reports are available for those that enroll. Contact a Business Banking or Treasury Management associate for details. Additional fees may apply.

The **Check Reconciliation Summary** report is used to assist in balancing online account balances with a customer statement.

The report displays an activity summary of newly issued checks, paid checks, and voided checks. The report also provides a total of outstanding checks as of the reconciliation date.

The first time an account is reconciled, all activity in the system up through the **Reconcile Through Date** is included.

Click on the **'Show'** link to

display a detailed list of items for any of the totals listed on the report.

#### DEPOSIT RECONCILIATION SUMMARY

Reconciliation reports are available for those that enroll. Contact a Business Banking or Treasury Management associate for details. Additional fees may apply.

The **Deposit Reconciliation Summary** report is used by clients to verify deposits made to an account. This report allows the client to reconcile a full list of all deposits on an account or to reconcile deposits for each location separately.

A list of all locations will be displayed if location information is set up at the client level. The location list values are populated based upon the serial number value from the clients' deposit slips. To display a detailed list of the items for any of the totals listed on the report, click on the **'Show'** link.

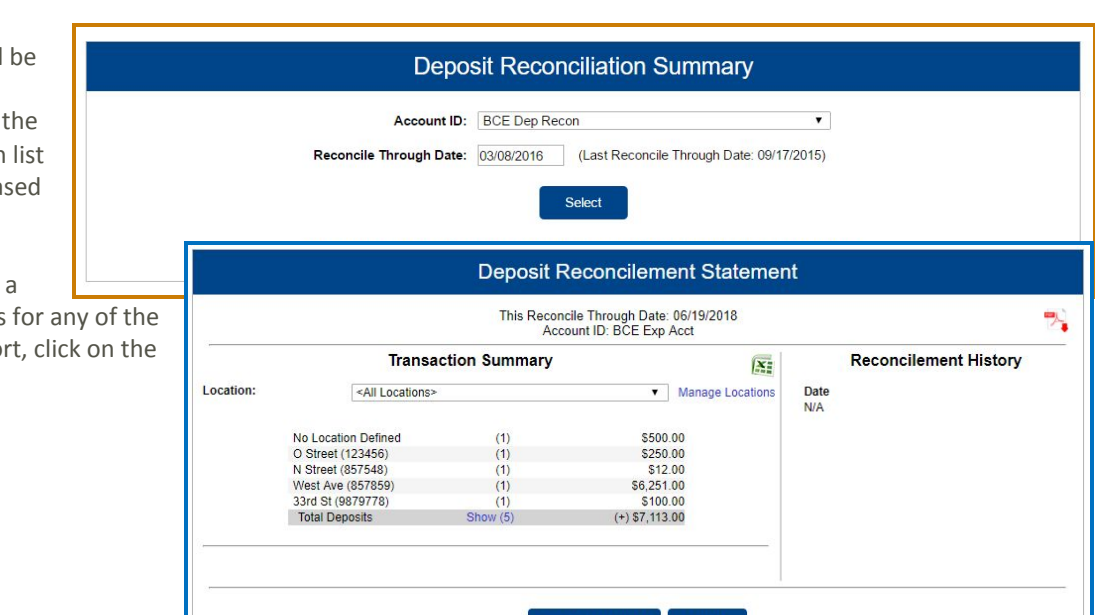

|                                     |                        |                            | 897          |                 |            |
|-------------------------------------|------------------------|----------------------------|--------------|-----------------|------------|
|                                     | Check Reconc           | iliation Summary           | K            |                 |            |
| A                                   | count ID: BCE Dep Rec  | on                         |              | 7               |            |
|                                     |                        |                            |              |                 |            |
| Reconcile Thro                      | ugh Date: 03/08/2016   | (Last Reconcile Through Da | ne: 03/08/20 | (16)            |            |
|                                     |                        |                            |              |                 |            |
|                                     |                        | eect                       |              |                 |            |
| 0                                   | heck Reconcile         | ment Statement             |              |                 |            |
|                                     |                        | anone otatomone            |              |                 |            |
|                                     | Last Reconcile Through | Date: 01/01/2018           |              |                 | <b>9</b> 2 |
|                                     | This Reconcile Through | Date: 06/19/2018           |              |                 |            |
|                                     | Account ID: D          | ICE EXP ACC                |              |                 |            |
| Transacti                           | on Summary             |                            | X            | Reconcileme     | nt History |
| Outstanding checks as of 01/01/2018 | Show (4)               | (+) \$1 757 00             |              | Date            |            |
| Issued Checks                       | Show (15)              | (+) \$4,177.12             |              | 01/01/2018      | Cle        |
| Paid Checks                         | Show (13)              | (-) \$4,019.56             |              |                 |            |
| Stop Payments                       |                        | (-) \$0.00                 |              |                 |            |
| Voids                               | Show (1)               | (-) \$100.00               |              |                 |            |
| Current Outstanding Checks          | Show (5)               | (+) \$1,814.56             |              |                 |            |
|                                     |                        |                            |              |                 |            |
| Daily Ba                            | lance Summary          |                            |              |                 |            |
| Current Balance:                    |                        |                            |              |                 |            |
| Outstanding Check Amount:           |                        | The Recond                 | ile His      | tory on the rig | ght        |
| Check Register Balance:             |                        | side of the                | screen       | provides link   | sto        |
| 100 C                               |                        | side of the                | 101          | provides into   | ALC: N     |
|                                     |                        | previous re                | concili      | ation reports   | that       |
|                                     |                        | have been                  | perform      | med on this     |            |
|                                     | Finish Reconciliation  | n account                  |              |                 |            |
|                                     |                        | account.                   |              |                 |            |
|                                     |                        |                            |              |                 |            |

If the corporate client is depositing by location, the **'Manage Locations'** option will be displayed. When selected, a list of the locations will be displayed with an option to define a description for the location.

| ocation #                                 | Description                                                                      |
|-------------------------------------------|----------------------------------------------------------------------------------|
| 23456                                     | O Street                                                                         |
| 357548                                    | N Street                                                                         |
| 857859                                    | West Ave                                                                         |
| 879778                                    | 33rd St                                                                          |
| ote: The local<br>renthesis. Ex           | tion number will be appended to the description in<br>cample: South Street (107) |
| ote: The local<br>renthesis. Ex<br>Update | tion number will be appended to the description in<br>kample: South Street (107) |

### ACCOUNT RECONCILIATION SUMMARY

Reconciliation reports are available for those that enroll. Contact a Business Banking or Treasury Management associate for details. Additional fees may apply.

The Account Reconciliation Summary is used to assist in balancing with a customer statement.

The report displays an activity summary with newly issued checks, paid checks, voided checks, ACH debits and credits, miscellaneous debits and credits, deposits, service charges, paid interest and taxes/withholding. The report also provides a total of outstanding checks and the check register balance as of reconciliation date.

To display a detailed list of the items for any of the totals listed on the report, click on the appropriate tab.

*Note:* Items that have already been reconciled via the Check Reconciliation or Deposit Reconciliation screens will not be included in the Account Reconciliation statement.

|                                     |                                                                                          | Account Reconc             | iliation Su                              | immary                                                                                                    |                          |
|-------------------------------------|------------------------------------------------------------------------------------------|----------------------------|------------------------------------------|----------------------------------------------------------------------------------------------------|--------------------------|
| Client<br>Big City Electric         | Start New Reconciliation                                                                 | •                          | Account II<br>BCE Exp Ar                 | Reconciliation History                                                                                      |                          |
| BCE Exp Acct                        | Go Back                                                                                  | Accou                      | unt Reconci                              | liation Summary                                                                                             | <u>+</u>                 |
| Reconcile Through Dat<br>06/16/2019 | Trans<br>Transaction Type                                                                | action Summary<br>Count To | otal Amount                              | This account has never been reconciles<br>This Reconcile Through Date: 06/16/20<br>Account IDs CEE Exp. Acc | d.<br>19                 |
|                                     | Previous Outstanding Checks<br>Issued Checks<br>Pald Checks                              | 0<br>16<br>14              | \$0.00<br>\$6,674.56<br>\$6,374.56       | Balance Summary                                                                                             | \$222,969.83             |
| Note: Transaction histor            | Stop Payments<br>Volds<br>ACH Debits<br>ACH Credits                                      | 0<br>0<br>12<br>0          | \$0.00<br>\$0.00<br>\$2,218.50<br>\$0.00 | Current Outstanding Checks;<br>Current Register Balance:<br>Finish Reconciliation                           | \$300.00<br>\$222,669.83 |
| items                               | Miscellaneous Debits<br>Miscellaneous Credits<br>Deposits                                | 0                          | \$0.00<br>\$0.00<br>\$20,289.00          | Reconciliation History<br>No reconciliation history to display.                                             |                          |
| ne<br>e tab.                        | Service Charges Paid<br>Interest Paid<br>Taxes/Withholding<br>Current Outstanding Checks | 0 0 2                      | \$0.00<br>\$0.00<br>\$0.00<br>\$300.00   |                                                                                                    |                          |
| been<br>iciliation                  | Issued Checks                                                                            | Paid Checks                | ACH Debits                               | s Deposits Current Oute                                                                                     | standing Checks          |
| ns will                             | Issued Date                                                                              | ↑   Count                  |                                          | Total Amount                                                                                                | Q <u>*</u>               |
|                                     | 05/28/2019<br>Showing 1 result                                                           | 16                         | E                                        | \$6,674.56                                                                                                  | E<br>View 10 -           |

After clicking on the download icon in the **Reconcilement History**, an **Account Reconciliation Report** will be displayed with all items that were reconciled on the report. Issued Date Paid Date Che 1 05/28/2019 7524 2 05/28/2019 54788 3 05/28/2019 05/28/2019 0

|   |             |            | Issued Checks |              |            |
|---|-------------|------------|---------------|--------------|------------|
|   | Issued Date | Paid Date  | Check Number  | Issued Payee | Amount     |
| 1 | 05/28/2019  |            | 7524          | John Doe     | \$100.00   |
| 2 | 05/28/2019  |            | 54788         | John Smith   | \$200.00   |
| 3 | 05/28/2019  | 05/28/2019 | 0             |              | \$35.00    |
| 4 | 05/28/2019  | 05/28/2019 | 0             |              | \$500.00   |
| 5 | 05/28/2019  | 05/28/2019 | 1235          |              | \$110.00   |
| 6 | 05/28/2019  | 05/28/2019 | 1236          |              | \$120.00   |
| 7 | 05/28/2019  | 05/28/2019 | 1236          |              | \$120.00   |
| 8 | 05/28/2019  | 05/28/2019 | 1237          |              | \$130.00   |
| 9 | 05/28/2019  | 05/28/2019 | 105262        |              | \$2,205.00 |
| - |             |            |               |              |            |

Run Date: 06/17/2019 Reconcilement Period: - to 06/16/2019

## ACH AUTHORIZATION AND TRANSACTION FILTER/BLOCK REPORT

The **ACH Authorization Report** displays a listing of all pre-authorized rules for clients that are enrolled in ACH Positive Pay (formerly known as ACH Debit Filter). The **Transaction Filter/Block Report** displays a listing of all filters/block rules. *Note:* These reports will only display rules for the accounts that the user has access to.

| Search                       | arch         |             |            |                                            |                   |                          |                   | (XI 🍡        |              |  |  |  |
|------------------------------|--------------|-------------|------------|--------------------------------------------|-------------------|--------------------------|-------------------|--------------|--------------|--|--|--|
| ACH Authorization Report (3) |              |             |            |                                            |                   |                          |                   |              |              |  |  |  |
| Client                       | Account ID   | Description | Company ID | Standard Entry Class Code                  | Debits or Credits | Maximum Allowable Amount | Notification Type | Date Created | Date Updated |  |  |  |
| Big City Electric            | BCE Exp 1234 |             | 4545454545 | ALL - All Standard Entry Class Codes       | Debits Only       |                          | Create Exception  | 06/12/2018   | 06/12/2018   |  |  |  |
| 2 Big City Electric          | BCE Exp Acct | Utility Fee | 123456789  | PPD - Prearranged Payment or Deposit Entry | Both DR and CR    | \$150.00                 | Create Exception  | 02/20/2018   |              |  |  |  |
| Big City Electric            | BCE Exp Acct |             |            | ALL - All Standard Entry Class Codes       | Credits Only      |                          | Create Exception  | 06/12/2018   |              |  |  |  |

| Search                                     | Search                                     | Reset                                  | et 2 of 2 records                                                                                                    |               |                                                                                  |                                                 |                                                           |                                          |              |  |  |  |
|--------------------------------------------|--------------------------------------------|----------------------------------------|----------------------------------------------------------------------------------------------------|---------------|----------------------------------------------------------------------------------|-------------------------------------------------|-----------------------------------------------------------|------------------------------------------|--------------|--|--|--|
| Client Big City Electric Big City Electric | Account ID<br>BCE Exp 1234<br>BCE Exp Acct | Company ID<br>2222222222<br>1111111111 | Standard Entry Class Code<br>TEL - Telephone-Initiated Entry<br>WEB - Internet-Initiated Entry                                                                                                    | Transaction F | itter / Block Report (2)<br>Thru Tran Code Debits or<br>Both DR ar<br>Both DR ar | Credits Minimum Filter Amount<br>Id CR<br>Id CR | Notification Type<br>Create Exception<br>Create Exception | Date Created<br>06/20/2018<br>06/20/2018 | Date Updated |  |  |  |
| Field Na                                   | Field Name                                 |                                        | Description                                                                                                    |               |                                                                                  |                                                 |                                                           |                                          |              |  |  |  |
| Descrip                                    | Description                                |                                        | This is the description of ACH rule                                                                                                    |               |                                                                                  |                                                 |                                                           |                                          |              |  |  |  |
| Compar                                     | Company ID                                 |                                        | ACH Authorization: The originating company ID of the transaction from the ACH file.<br>If the company ID field is left blank, the rule will apply to all company IDs.<br>Transaction Filter/Block: The originating company ID of the transaction from the<br>ACH file. If the field is left blank, the filter will not be used. |               |                                                                                  |                                                 |                                                           |                                          |              |  |  |  |
| Compar<br>Descript                         | Company Entry<br>Description               |                                        | This field identifies a value set by the originators to provide a description of the purpose of the entry.                                                                                                    |               |                                                                                  |                                                 |                                                           |                                          |              |  |  |  |
| Standar<br>Class (S                        | Standard Entry<br>Class (SEC) Code         |                                        | A list of ACH Standard Entry Class (SEC) codes. Either a specific SEC code can be selected or "ALL – All Standard Entry Class Codes" can be selected to include all SEC codes.                                                                                                    |               |                                                                                  |                                                 |                                                           |                                          |              |  |  |  |
| Maximu<br>Allowat                          | Maximum<br>Allowable Amounts               |                                        | The maximum allowed amount for this type of transaction. If the amount is left zero, the maximum amount field is not used during the authorization process.                                                                                                    |               |                                                                                  |                                                 |                                                           |                                          |              |  |  |  |
| Notifica                                   | tion Type                                  | Th<br>be<br><i>En</i><br>an            | The value <i>Create Exception</i> indicates that any unauthorized ACH transaction will become an exception that requires a pay or return decision by the client. The value <i>Email Notification Only</i> indicates that the client will receive an email notification of any unauthorized transaction.                         |               |                                                                                  |                                                 |                                                           |                                          |              |  |  |  |
| Date<br>Created                            | /Updated                                   | <b>i</b> Th                            | The date the rule/filter was created or last updated.                                                                                                    |               |                                                                                  |                                                 |                                                           |                                          |              |  |  |  |

Minimum Filter Amount On the Transaction Filter/Block report this is the minimum amount for this filter. Transactions must have an amount greater than or equal to this amount for this filter to apply. Any transaction that <u>exceeds</u> the minimum filter amount will activate the "notification type" defined for the rule. If the minimum filter amount is blank or zero, the transaction amount will not be used.

# System Reports

## ISSUED CHECK FILE PROCESSING LOG

| The Issued Check File<br>Processing Log           | Issued Check File Processing Log |                  |                                  |                          |               |          |              |                                     |               |          |  |  |  |
|---------------------------------------------------|----------------------------------|------------------|----------------------------------|--------------------------|---------------|----------|--------------|-------------------------------------|---------------|----------|--|--|--|
| displays a list of all<br>issued check files that |                                  | Upload Date From |                                  |                          | Upload Date T |          | e To         |                                     |               |          |  |  |  |
| have been<br>electronically                       |                                  | Result           |                                  |                          |               |          |              |                                     |               |          |  |  |  |
| submitted via the web interface.                  |                                  | < Back to Search | Issued Check File Processing Log |                          |               |          |              |                                     |               |          |  |  |  |
|                                                   |                                  | Account ID       | ♣   File Mappi                   | ng Format                | Results       | Items    | Amount       | Upload Date                         | Q   File Name | □ ▲<br>I |  |  |  |
| If a submitted file had er                        | BCE Exp Acct                     | BCE Exp Ao       | count                            | Unprocessed     Rejected | 1             | \$0.00   | 01/03/2019   | 20190103080105269<br>TESTissued bit | - 1           |          |  |  |  |
| can drill down to view the                        | BCE Exp Acct                     | BCE Exp Ao       | count                            |                          | 1             | \$100.00 | 01/03/2019   | TESTissued tot                      | 1             |          |  |  |  |
| clicking in the 'Results' co                      | BCE Exp Acct                     | BCE Exp Ac       | count                            | A Processed wit          | 2             | \$300.00 | 01/03/2019   | TESTIssued.txt                      | 1             |          |  |  |  |
|                                                   |                                  |                  |                                  |                          |               | 1        |              |                                     |               | hew 10 + |  |  |  |
|                                                   |                                  |                  | Processing Totals (All Pages)    |                          |               |          |              |                                     |               |          |  |  |  |
|                                                   |                                  |                  | File Status                      |                          | Total         | Items    | Total Amount |                                     |               |          |  |  |  |
|                                                   |                                  |                  | Processed                        |                          | 2             |          | \$300.00     |                                     |               |          |  |  |  |

Rejected

\$100.00

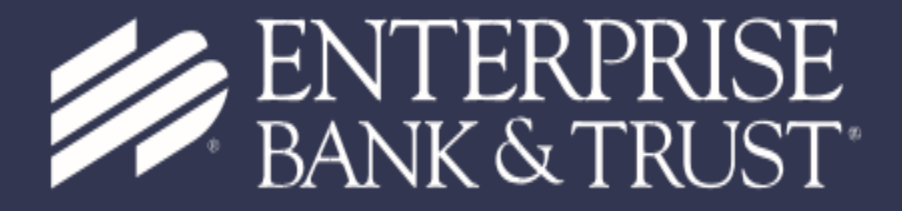

Together, There's No Stopping You.

enterprisebank.com

MEMBER FDIC